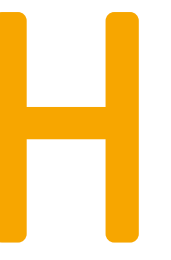

HOCHSCHULE HANNOVER UNIVERSITY OF APPLIED SCIENCES AND ARTS

Fakultät III Medien, Information und Design

# PRÜFUNGSANMELDUNG

Die Prüfungsanmeldung erfolgt über das Campusmanagement-Portal auf <u>campusmanagement.hs-hannover.de</u> mit dem sso-Account (###-###-sso) und -Kennwort.

| Benutzerkennung         | Passwort | <u></u>  |  |  |
|-------------------------|----------|----------|--|--|
| ###-###-sso             | •••••• • | Anmelden |  |  |
| Zugangsdaten vergessen? |          |          |  |  |

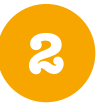

Die Kachel **Prüfungen und Studium** auswählen, dann in der Seitenleiste auf **Prüfungen** sowie anschließend auf **Prüfungsan- und -abmeldung** klicken. Die nachfolgendenen Informationen sorgfältig lesen. Um zur Prüfungsan- und -abmeldung zu gelangen, die Bedingungen akzeptieren und auf **Weiter** klicken.

| Sie sind hier: Startseite → Prüfungen |                                 |  |  |  |
|---------------------------------------|---------------------------------|--|--|--|
| Mein Profil                           | Prüfungen                       |  |  |  |
| Studium                               |                                 |  |  |  |
| Prüfungen                             | Prüfungsan- und -abmeldung      |  |  |  |
| Persönlicher Stundenplan              | Info über angemeldete Prüfungen |  |  |  |
| Mein Studiengangplan                  | Notenspiegel                    |  |  |  |
| Meine Veranstaltungen                 |                                 |  |  |  |

Durch Klick auf den Studiengang öffnet sich die Studienstruktur. Dort finden sich alle Module, in denen bereits Prüfungen abgelegt wurden (mit Angabe des Status, der Note, Credits und Versuchszahl) und in denen noch Prüfungen abgelegt werden können.

- Bachelor Informationsmanagement 20182
  - hitta 1. Studienabschnitt
    - 1000 1. Studienabschnitt
    - 1010 1. Studienabschnitt Pflichtmodule
      - 323830 Grundlagen des Informationsmanagements [Status: BE; Note: x,xx; Credits: 6; Versuch: 1]
    - 323840 Praktische Informatik 1 [Status: BE; Note: x,xx; Credits: 6; Versuch: 1]
    - 323850 Empirische Sozialforschung 1 [Status: BE; Note: x,xx; Credits: 6; Versuch: 1]
    - 323860 Methodenkompetenz [Status: BE; Note: x.xx; Credits: 6; Versuch: 1]
    - 323870 Grundlagen der Informationsverarbeitung [Status: BE; Note: x,xx; Credits: 6; Versuch: 1]
    - 323880 Betriebswirtschaft 1 [Status: BE; Note: x.xx; Credits: 6; Versuch: 1]
    - 323890 Einführung in die Programmierung [Status: BE; Note: x,xx; Credits: 6; Versuch: 1]
      - 323900 Datenstrukturierung [Status: BE; Note: x,xx; Credits: 6; Versuch: 1]
    - ③ 323910 Wissensmanagement
    - 323920 Informationserschließung und -recherche
    - 323930 Sprachwissenschaft
    - 324000 Praxisphase I
    - C 1020 1. Studienabschnitt Wahlpflichtmodule
  - 2. Studienabschnitt

Bis zu dem Modul navigieren, in dem die Prüfungsanmeldung erfolgen soll. Durch Klick auf die Veranstaltung

werden weitere Informationen zur Prüfung sowie der Link zur Anmeldung angezeigt.

## 323910 Wissensmanagement

323911 Theorie und Praxis des Wissensmanagements

Datum: 19.01.2023, Pr
üfer: Lieberam-Schmidt, S
önke Termin: 02 - Pr
üfung anmelden

S23912 Content Management

323920 Informationserschließung und -recherche

Möchten Sie sich wirklich zu folgender Prüfung an- bzw. abmelden?

- 323930 Sprachwissenschaft
- 324000 Praxisphase I

Im nächsten Schritt die Anmeldung bestätigen, danach öffnet sich eine Zusammenfassung des Vorgangs.

Bei allen Prüfungen auf dieselbe Art anmelden.

| Studiengang                                 | PrNr   | Prüfung                                      | Prüfer/-in                     | Datum      | Vorgang   |
|---------------------------------------------|--------|----------------------------------------------|--------------------------------|------------|-----------|
| Bachelor<br>Informationsmanagement<br>20182 | 323911 | Theorie und Praxis des<br>Wissensmanagements | Lieberam-<br>Schmidt,<br>Sönke | 19.01.2023 | Anmeldung |
| Ja Nein                                     |        |                                              |                                |            |           |

In der Studienstruktur erscheint die Prüfung nun als angemeldet und kann bis 14 Tage vor dem angegebenen Termin wieder storniert werden.

### 323910 Wissensmanagement

323911 Theorie und Praxis des Wissensmanagements - Prüfungsanmeldung stornieren Datum: 19.01.2023, Prüfer: Lieberam-Schmidt, Sönke , Termin: 02

💾 323912 Content Management

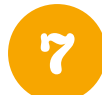

Nachdem die Anmeldung zu allen Prüfungen durchgeführt wurde, sollte unbedingt eine Zusammenfassung als PDF abgespeichert werden. Dafür in der Seitenleiste erneut Prüfungen anwählen und anschließend auf Info über angemeldete Prüfungen gehen.

Auf das (i) neben dem Studiengang klicken.

## Info über angemeldete Prüfungen

Bitte wählen Sie aus:

abspeichern.

Abschluss 84 Bachelor

Über **PDF-Druck** lässt sich

die Übersicht aller bisher

angemeldeten Prüfungen

## Info über angemeldete Prüfungen

### Liste der angemeldeten Prüfungen des Studierenden

| Name                     | Name                |  |  |  |
|--------------------------|---------------------|--|--|--|
| Geburtsdatum und -ort    | Geburtsdatum und -o |  |  |  |
| (angestrebter) Abschluss | Abschluss           |  |  |  |
| Matrikelnummer           | Matrikelnummer      |  |  |  |
| Anschrift                | Straße, Wohnort     |  |  |  |

| Abschluss: Bachelor Studiengang: Informationsmanagement |                                            |                  |          |              |               |  |
|---------------------------------------------------------|--------------------------------------------|------------------|----------|--------------|---------------|--|
| Prüfungsnr.                                             | Prüfungstext                               | Prüfer/-in       | Semester | Anmeldedatum | Prüfungsdatum |  |
| 323911                                                  | Theorie und Praxis des Wissensmanagements  | Lieberam-Schmidt | WS 22/23 | 15.11.2022   | 19.01.2023    |  |
| 323912                                                  | Content Management                         | Elbeshausen      | WS 22/23 | 15.11.2022   | 31.01.2023    |  |
| 323921                                                  | Recherche wissenschaftlicher Informationen | Bubke            | WS 22/23 | 15.11.2022   | 16.01.2023    |  |
| 323922                                                  | Inhaltserschließung 2 - Instrumente        | Bertram          | WS 22/23 | 15.11.2022   | 16.01.2023    |  |
| PDF-Druck                                               |                                            |                  |          |              |               |  |

Hinweis: Wir empfehlen die Prüfungsanmeldung frühzeitig durchzuführen, falls technische Probleme auftreten sollten. Bei Fragen wenden Sie sich bitte an <u>f3-ik-dekanat@hs-hannover.de</u>.